## WCSS uruchomił platformę wideokonferencyjną Zoom.

W uzupełnieniu do istniejących już w PWr narzędzi wspomagających nauczanie na odległość udostępniona została platforma do wideokonferencji Zoom. Platforma ta rekomendowana jest do wykorzystania w celu komunikacji on-line ze studentami w ramach prowadzonych zajęć dydaktycznych i konsultacji:

- 1. Organizacja zajęć wirtualnych (wykłady, seminaria i inne formy zajęć w JSOS)
  - a. Zajęcia wirtualne należy planować z wykorzystaniem narzędzia: <u>https://vc.pwr.edu.pl</u> logując się z użyciem loginu i hasła do poczty PWr. W procesie tym aktywowane jest konto prowadzącego w systemie wideokonferencyjnym Zoom (szczegółowe informacje w Instrukcji).
  - a. W narzędziu do planowania dostępne są terminy zajęć na około 2 tygodnie do przodu. Kolejne terminy będą pojawiać się sukcesywnie, zgodnie z planem zajęć w systemie JSOS.
  - b. Zaplanowanie zajęć powoduje założenie wideokonferencji w systemie Zoom oraz rozesłanie do studentów (w języku polskim i angielskim) i prowadzącego informacji mailowej z instrukcją podłączenia.
  - c. Licencja prowadzącego w Zoom jest przydzielana tylko na czas zaplanowanych zajęć.
- 2. Organizacja konsultacji i innych spotkań
  - a. Prowadzący, który uzyska dostęp do platformy Zoom, na potrzeby organizowania konsultacji i innych spotkań ma na stałe do dyspozycji licencję standardową (BASIC) z ograniczeniami: spotkanie do 3 uczestników bez limitu czasu, spotkanie powyżej 3 uczestników z limitem czasu do 40 min. Firma świadcząca usługę może zmienić, w tym znieść czasowo, powyższe ograniczenia. Prowadzone są rozmowy o zniesieniu tego limitu dla naszej uczelni.
  - W celu uzyskania dostępu do platformy wideokonferencyjnej należy przejść na stronę <u>https://pwr-edu.zoom.us/</u> kliknąć przycisk Zaloguj i zalogować się korzystając z adresu e-mail i hasła do poczty PWr. Przy pierwszym logowaniu aktywowane jest konto w platformie Zoom (szczegółowe informacje w Instrukcji).
- 3. Dostęp do wszystkich zaplanowanych spotkań, w tym zajęć i konsultacji, możliwy jest również poprzez <u>https://pwr-edu.zoom.us/meeting</u>
- 4. Instrukcje i wsparcie
  - a. Instrukcja dla prowadzących jak planować zajęcia wirtualne i organizować konsultacje znajduje się pod adresem: <u>https://img.e-science.pl/data/vc/prowadzacy.pdf</u>
  - b. Instrukcja dla studentów i innych uczestników spotkań wirtualnych znajduje się pod adresem:

<u>https://img.e-science.pl/data/vc/uczestnik.pdf</u> - wersja polskojęzyczna https://img.e-science.pl/data/vc/participant.pdf - wersja anglojęzyczna

Problemy i błędy należy zgłaszać na adres vc@pwr.edu.pl